# Welcome to TimeCamp Help!

Search for articles...

#### Q

## **Unassigned computer activities**

#### In this article:

- How to assign "Unassigned computer activities"?
- How to get rid of unassigned computer activities?

If you use the TimeCamp desktop application you may notice an additional entry on your timesheet titled "**Unassigned computer activities**". This entry contains time gathered by the application but not yet assigned to any task.

Unassigned computer time appears on your timesheet automatically if you didn't track time on a task but the desktop application was still running. The time of this entry doesn't count into the sum of time collected for a specific day.

| Select task and project                                          |                           | note 15:35 - 15:              | 35 Oh 00m Stort | timer AD | D TIME ENTRY |
|------------------------------------------------------------------|---------------------------|-------------------------------|-----------------|----------|--------------|
| 100 200 300 400 500 600 700 1                                    | 8:00 9:00 10:00 11:00<br> | 12:00 13:00 14:00 15:00 16:00 |                 |          |              |
| Translations<br>Trainings<br>Clients: BRSC Co., Priority: Medium | s                         | note                          | 12-29           | - 13:06  | 0h 21m       |
| Setup & Configuration Trainings Clients: Architecture Inc.       | \$                        | note                          | 13.07           | - 13:27  | 0h 15m       |
| <ul> <li>(unassigned computer activities)</li> </ul>             |                           |                               | 12:26           | - 13:19  | 0h 09m       |

Computer activities will be registered only if you've installed the TimeCamp desktop application.

### How to assign "Unassigned computer activities"?

To move activities between tasks and assign activities **turn off the "Synchronize timeframe with duration when editing time entry" feature first**. Next **tick the checkboxes next to the activities** you want to assign, click on the green button "**Move activities**" and finally click on the entry you would like to assign activities to:

Your browser does not support HTML5 video.

If you would like to assign the entire entry with unassigned activities simply use the drag-and-drop method:

Your browser does not support HTML5 video.

Please keep in mind that assigning activities will also increase the duration time of entry.

### How to get rid of unassigned computer activities?

If you would like to permanently get rid of unassigned computer activities entry and have all activities automatically assigned to your time entries we recommend enabling the setting **Track only computer activities** when a timer for task is running.

| Settings                                                                                                    |                                                          |                      |          |
|----------------------------------------------------------------------------------------------------|----------------------------------------------------------|----------------------|----------|
| My profile General Add-ons Billing Rates                                                                                                    |                                                          |                      |          |
| People V                                                                                                    |                                                          |                      |          |
| Track computer activity 💿                                                                                                    | Track time in specific hours: ③                          |                      |          |
| Track only computer activites when a timer for task is running                                                                                           |                                                          | from                 | to       |
| Track window titles 💿                                                                                                    | Monday                                                   | 08:00:00             | 18:00:00 |
| Anow users to devine inne registered by desktop oppication     Dismiss computer activities overlapping other computer activities that are already logged | Tuesday                                                  | 00:00:80             | 18:00:00 |
| When starting, keep tracking to the last task  Allow for closing the desktop application                                                                 | Wednesday                                                | 08:00:00             | 18:00:00 |
| Keep all computer usage tracking information entirely private and not shared with anyone besides the user that tracked that time.                        | Thursday                                                 | 08:00:00             | 18:00:00 |
| Allow users to have private time each day for: ① 30 min                                                                                                  | Friday                                                   | 08:00:00             | 18:00:00 |
| Do not allow adding away time activity before first and after last activity on a computer                                                                | Saturday                                                 | HHMMSS               | HHMMESS  |
| Choose away time activity after: ①                                                                                                    |                                                          | In the second second | 10110107 |
| 10 min 🗸 🗸                                                                                                    | Sunday                                                   |                      |          |
| Define away time activities (separated by commas):                                                                                                    |                                                          |                      |          |
| Other work-related, Offline work, Lunch, Meeting, Call, Paperwork                                                                                        | <ul> <li>Use different settings for notebooks</li> </ul> |                      |          |

To find this setting navigate to your avatar in the upper-right corner and select the **Account Settings** option. You'll be redirected to the General tab where you can use the shortcut to get to the **Computer time settings**.

The desktop app will register computer time and activities only when you start a timer for a task. **If the timer is not running, no activities and computer usage will be registered**. It means that unassigned computer activities entry won't appear on your Timesheet anymore. The start and end time of your working day will be matching the timeframes of your first and last time entry.

Here you can learn more about computer time settings.

Registered computer activities can't be deleted from Timesheet. Please go here to learn more about removing activities.